# Listen **EVERYWHERE**

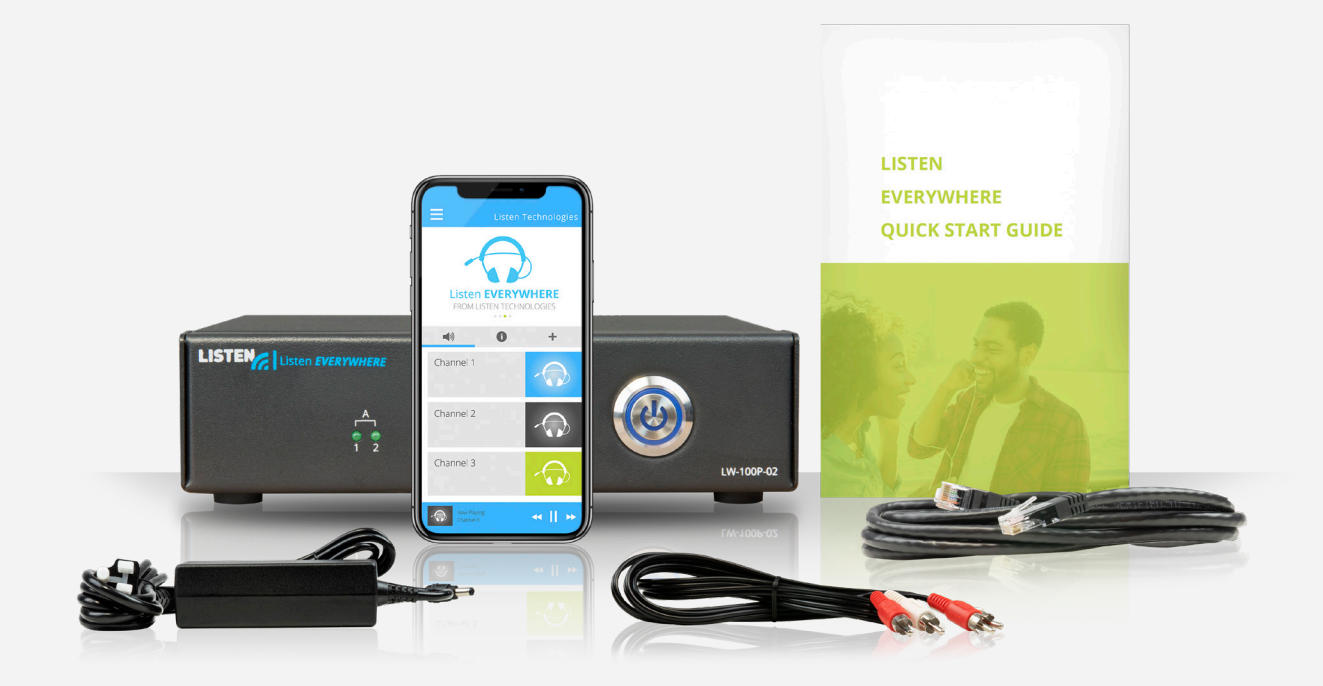

# サーバー管理 インターフェース

日本語マニュアル

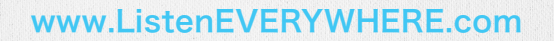

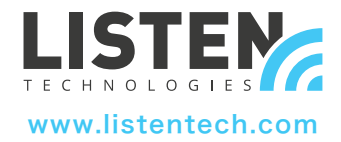

サーバー管理インターフェース 日本語マニュアル

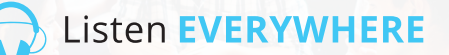

### 導入

サーバー管理インターフェースは、Listen EVERYWHEREのサーバーのファームウェアでホスティングされたウェブアプリケーションで、ネットワーク管理者がサーバーのネットワーク設定を管理するのに用います。

サーバー管理インターフェースには、一般的なWindows PCまたはAppleのブラウザー、例えばMicrosoft Edge、Mozilla Firefox、Google Chrome、Opera、またはApple Safari、もしくはほとんどのモバイル端末のブラウザーからアクセスできます。

#### サーバー管理機能

Listen EVERYWHEREのサーバーは、デフォルトでDHCPクライアントとして設定されています。そのため、接続先のネット ワークから、IPアドレス、サブネットマスク、ゲートウェイ、ドメイン名サーバー(DNS)アドレス、およびその他の関連する設定パ ラメーターを取得します。このデフォルトのネットワーク設定は、ほとんどのネットワークでの利用に適しています。しかし、サー バーにローカルネットワークのIPv4ネットワーク設定を適用する方が好ましい場合、サーバー管理インターフェースを用いて 固定IPアドレス、サブネットマスク、ゲートウェイ、もしくは単一または複数のDNSサーバーを指定することもできます。

また、サーバー管理インターフェースでは、サーバーにDHCPサーバー機能を設定することもできます。これは、既存のルーターおよびDHCPサーバーが利用可能ではない状況で音声のストリーミングのみを目的としてスタンドアローンネットワークを 作成する場合に役立ちます。DHCPサーバーとして設定された場合、サーバーは接続された全ての端末に対して、IPアドレスと リース時間を割り当てます。

サーバー管理インターフェースでは、以下のパラメーターの設定が可能です。

- ・インターネットプロトコルバージョン4(TCP/IPv4)の設定の閲覧/編集
- IPアドレスを自動(DHCP)で割り当てるか固定で割り当てるか
- IPアドレス
- ネットマスク
- ゲートウェイ
- DNSサーバー
- ・動的ホスト構成プロトコルバージョン4(DHCPv4)の設定の閲覧/編集
- DHCPサーバーの有効化/無効化
- IPアドレスの開始アドレス
- IPアドレスの終了アドレス
- リース時間

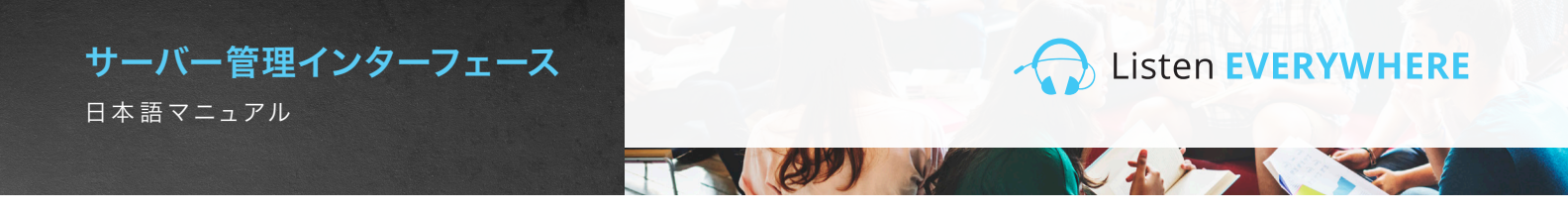

#### ステップ1 施設のサーバーの設定

Listen EVERYWHEREのサーバーを、添付の説明書に従って設定してください。サーバーを、Listen EVERYWHEREのWi-Fi音声ストリーミングに使用するローカルエリアネットワークに接続してください。サーバーが 動作しているか、Listen EVERYWHEREアプリがインストールされたモバイル端末を使って確認してください。サーバ ーの下部パネルに印字されているサーバーIDとパスコードを書き留めてください。

設置、ネットワーク、およびWi-Fiに関するヒントは、Listen EVERYWHEREネットワーク設定技術ノートに記載されています。

https://www.listentech.com/support/manuals/

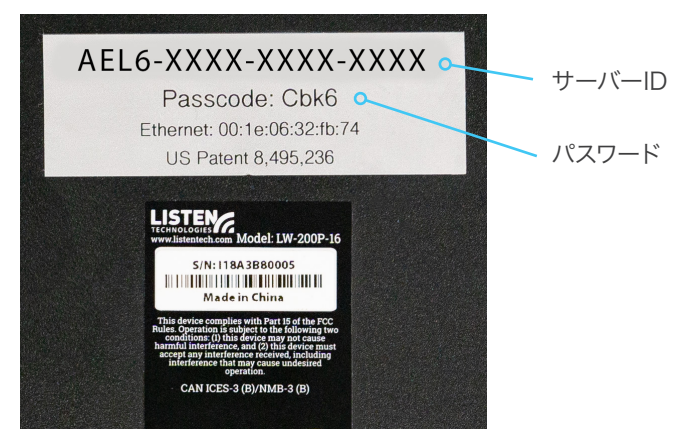

図1:サーバーIDとパスコードが印字されているサーバーの下部パネル

ステップ2 ログイン

サーバー管理インターフェースにログインする方法は2つあります。方法1では、サーバーのIDを用います。方法2では、 サーバーのIPアドレスを用います。

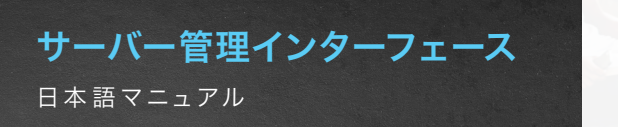

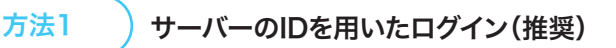

サーバーと同じネットワークに接続されたコンピューターまたはモバイル端末で、お好きなウェブブラウザーを立ち上げて、ブラウザーのアドレスバーに以下を入力してください。

(CD)

Listen EVERYWHERE

#### http://<サーバーID>.<ドメイン>/admin

<サーバーID>は、サーバーの下部パネルに記載されているIDで、「AEL」から始まりハイフンが含まれています。<ドメイン>はネットワークのドメイン名で、一般的には「local」または「localhost」となります。

括弧<>は含めないでください。ただし、サーバーIDとドメインの間のピリオド/ドットは必要です。図1のサーバーIDを用いた例は以下の通りです。

例: http://AEL6-XXXX-XXXX-XXXX.local/admin

数秒後、サーバーから応答があり、ログイン画面(図2A)が表示されます。ユーザー名には「admin」と入力し、パスワードには サーバーのパスコードを入力してください(図2B)。

#### **方法2** サーバーのIPアドレスを用いたログイン

デフォルトでは、サーバーはネットワークのDHCPサーバーからIPアドレスを取得します。このIPアドレスを確認するには、ネットワーク上のルーターまたはその他のDHCPサーバーにログインし、「AEL」から始まるサーバーIDとホスト名を目印に、サーバーを探してください。

もしくは、ネットワークスキャンツールを用いてIPアドレスを確認することもできます。サーバーは、サーバーID/ホスト名が 「AEL」で始まり、MACベンダーはWIBRAINです。IPアドレスの確認には、以下のようなネットワークスキャンツールが使え ます。

- ・Net Analyzer (AndroidまたはiOS)
- · Fing(AndroidまたはiOS)
- · Advanced IP Scanner (Windows)
- Bonjour(macOS)
- Avahi (Linux OS)

サーバーのIPアドレスが確認できたら、サーバーと同じネットワークに接続されたコンピューターまたはモバイル端末で、お好きなウェブブラウザーを立ち上げて、ブラウザーのアドレスバーに以下を入力してください(括弧<>は含めないでください)

http://<サーバーのIPアドレス>/admin

例:http://192.168.1.110/admin

数秒後、サーバーから応答があり、ログイン画面(図2A)が表示されます。ユーザー名には「admin」と入力し、パスコードには サーバーのパスコードを入力してください(図2B)。

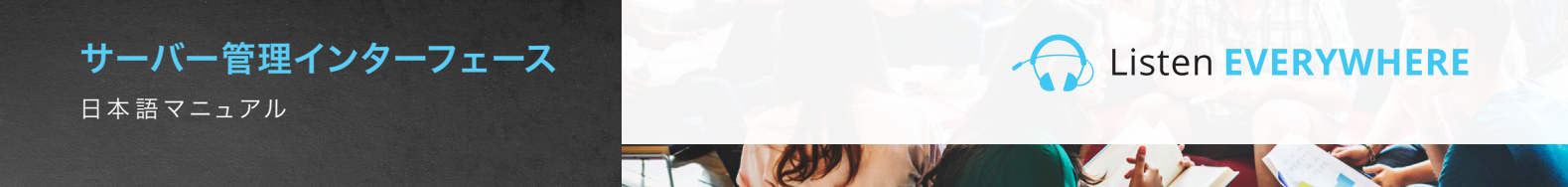

| Username           | 図2A: サーバー管理口    |
|--------------------|-----------------|
| Type your username | グイン画面           |
| Passcode           |                 |
| Type your passcode |                 |
| Login              |                 |
|                    |                 |
| Login              | 図20. ユーリー石には    |
| Username           | 「admin」と入力し、パスワ |
| admin              | ードにはサーバーのパスコ    |
| Passode            | ードを入力してください。    |
|                    |                 |
| Login              |                 |

ステップ3

ネットワーク設定の閲覧

ログインに成功すると、初期画面(図3A)が表示されます。「ネットワーク接続」をクリックすると、現在のサーバーのネット ワーク設定を閲覧できます(図3B)。「ホーム」をクリックすることで、いつでも初期画面に戻ることができます。

| Server Admin Home Network connections Audio cards Logout 図3A:サーバー管理初期画面 |                          |                    |               |             |                  |  |
|-------------------------------------------------------------------------|--------------------------|--------------------|---------------|-------------|------------------|--|
| Welcome to Server Admin                                                 |                          |                    |               |             |                  |  |
| Server Admin Home Network connections Audio cards Logout 図3B:ネットワーク接続画面 |                          |                    |               |             |                  |  |
| Network connection                                                      | าร                       |                    |               |             |                  |  |
| Actions                                                                 | Device Id Hardware add   | Iress IPv4 address | Netmask       | Gateway     | DNS name servers |  |
| Edit IPv4 configuration<br>Edit DHCPv4 server configuration             | eth0-ipv4 00:1E:06:36:71 | 3:37 192.168.1.110 | 255.255.255.0 | 192.168.1.1 | 192.168.1.1      |  |

ネットワーク接続画面では、次の情報が表示されます(図3B)。

- 端末ID: 最初の部分は、Listen EVERYWHEREサーバーのEthernetインターフェースのポート番号を表します(Ethernetポート0)。2つ目の部分は、使用されているインターネットプロトコルバージョン4(IPv4)を表します。端末IDは読み取りのみが可能で、 変更はできません。
- ・ハードウェアアドレス:サーバーの固有Ethernet/MACアドレス。変更はできません。サーバーの下部にも印字されています。
- ・IPv4アドレス:サーバーの現在のIPアドレス。一般的にはネットワーク上のDHCPサーバーが割り当てます。IPv4は「IPv4設定を 編集」をクリックすると変更できます。
- ・ネットマスク:サーバーの現在のネットマスク。一般的にはネットワーク上のDHCPサーバーが割り当て、ネットワークの作成と管理に用いられます。ネットマスクは「IPv4設定を編集」をクリックすると変更できます。
- ・ゲートウェイ:インターネットに送信されるトラフィックなど、他のネットワークに送信される全てのトラフィックのIPアドレスとセントラルノード。一般的にはネットワーク上のDHCPサーバーが割り当てます。ゲートウェイは「IPv4設定を編集」をクリックすると変更できます。
- **DNSサーバー**:ドメイン名をインターネットIPアドレスに変換するのに用いられるDNSサーバーの単一または複数のIPアドレス。 一般的にはネットワーク上のDHCPサーバーが割り当てられますが、「IPv4設定を編集」をクリックすると変更できます。

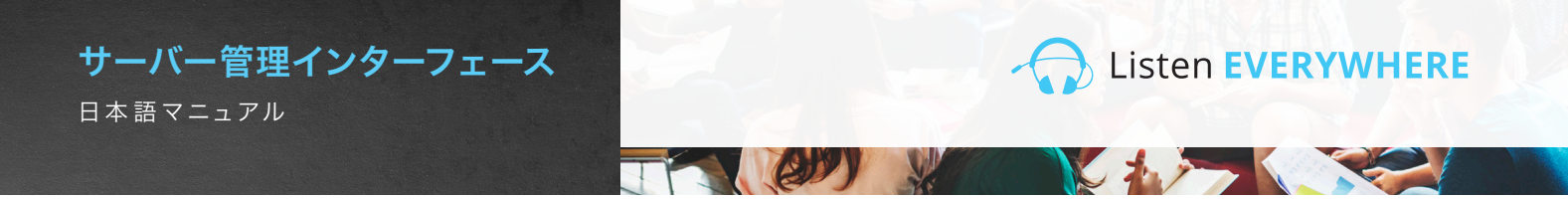

#### ステップ4 ネットワーク設定の編集

ローカルネットワークのIPv4を設定するには、画面左の「IPv4設定を編集」ボタンをクリックしてください。サーバー管理インターフェースは、ネットワーク設定ページを開きます(図4)。

| Server Admin     | Home   | Network connections | Audio cards | Logout |
|------------------|--------|---------------------|-------------|--------|
| Edit conne       | ction  |                     |             |        |
| Configuration r  | nethod |                     |             |        |
| Method:          |        |                     |             |        |
| Automatic (DHCP) |        |                     |             | ~      |
| Address          |        |                     |             |        |
| Address:         |        |                     |             |        |
| 192.168.1.110    |        |                     |             |        |
| Netmask:         |        |                     |             |        |
| 255.255.255.0    |        |                     |             |        |
| Gateway:         |        |                     |             |        |
| 192.168.1.1      |        |                     |             |        |
| DNS nameserv     | /ers   |                     |             |        |
|                  |        |                     |             | Add    |
| 192.168.1.1      |        | ÷.                  |             | Pad    |
| Save             |        |                     |             |        |

図4:ネットワーク接続編集画面

サーバーのIPアドレス、ネットマスク、ゲートウェイ、およびDNSサーバーを編集するには、「方式」ドロップダウンを「固定」に変更する 必要があります。これで、各フィールドが編集可能になります。

- ·**アドレス**:このボックスに固定IPv4ネットワークIPアドレスを入力してください
- ・ネットマスク: Listen EVERYWHEREネットワークのIPv4ネットマスクを入力してください
- ・**ゲートウェイ**: サーバーがインターネットにアクセスするためのIPアドレスを入力してください。インターネットにアクセスすることで、Listen EVERYWHEREクラウドサービスを使ってサーバーをカスタマイズすることができます
- **DNSサーバー:**使用したい単一または複数のDNSサーバーのIPアドレスを入力し、青い追加ボタンをクリックすると、新たなDNSサーバーを追加できます。既存のDNSサーバーを削除するには、青いマイナスボタンをクリックしてください。

画面左下の青い「保存」ボタンをクリックすることで、サーバーへの変更を保存できます。アプリケーションを閉じる旨の警告が表示され (図5)、ネットワーク設定が行われる間サーバー管理インターフェースにアクセスできなくなります。

図5

| dit              | The application will close                                                                                                    | ×  |  |
|------------------|----------------------------------------------------------------------------------------------------|----|--|
| Config           | You have performed some changes to the venue server network connection, that may<br>prevent this application to continue working.<br>Please access the application again, using the new address, in a couple of minutes. |    |  |
| ethod:<br>Static | Clo                                                                                                    | se |  |

サーバーのネットワーク設定が、現在のサブネットを超えて変更された場合、さらに設定したり利用したりするためには、サーバーを当 該の意図するサブネットに接続する必要があります。

サーバー管理インターフェースにIPアドレスを用いてアクセスした場合(ステップ2、方法2)、再度ログインするには新たなIPアドレスが 必要になります。サーバーIDを用いてアクセスした場合(ステップ2、方法1)、ページを再読み込みするだけで再度ログインできます。

フロントパネルの青いLEDは、サーバーおよびネットワークで特定の状況が発生していることを通知します。詳しくは図10をご覧ください。

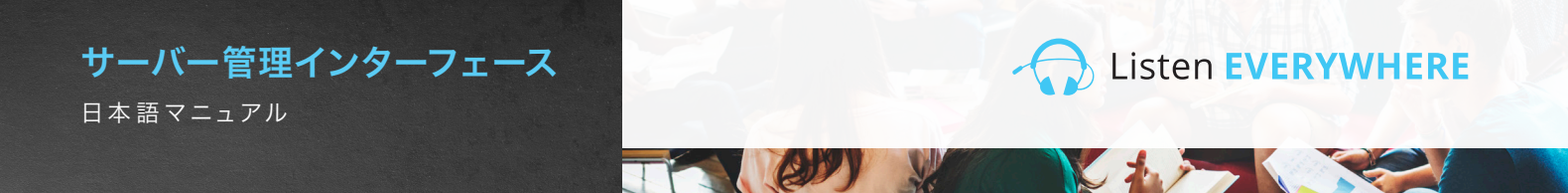

#### DHCPサーバーの設定

Listen EVERYWHEREサーバーは、DHCPサービスを提供するよう設定することもできます。これは、既存のDHCPサーバー が利用できない状況でListen EVERYWHEREのためにスタンドアローンネットワークを作成する場合に役立ちます。DHCP サーバーとして設定された場合、サーバーは接続された全ての端末に対して、IPアドレスとリース時間を割り当てます。Listen EVERYWHEREサーバーをDHCPサービス用に用いる場合、サーバーも接続された端末もインターネットにアクセスできなくな ることにご注意ください。スタンドアローンネットワークでインターネットにアクセスしたい場合、DHCPサービスが有効化されたル ーターを用いることが推奨されます。

#### DHCPサービスを有効化する方法:

ネットワーク接続インターフェースで、画面左の青い「DHCPv4サーバー設定」ボタンをクリックしてください。これで、サーバー管理インターフェースからDHCPサービスを有効化できます(図6)。

| Server Admin H               | ome Network connections | Audio cards Log | pout | 図6 |
|------------------------------|-------------------------|-----------------|------|----|
| Edit DHCP4                   | server configur         | ation           |      |    |
| Service state                |                         |                 |      |    |
| The service is currently dis | abled.                  |                 |      |    |
| Enable service               |                         |                 |      | J  |

青い「サービスを有効化」ボタンをクリックしてください。DHCPサービスが有効化される旨のポップアップメッセージが表示され、デフォルト設定が適用されます(図7)。

図7

| Server Admin Ho                                 | Metwork connections Audio cards Locout                                                                                                    |                                              |
|-------------------------------------------------|----------------------------------------------------------------------------------------------------|----------------------------------------------|
|                                                 | Changing to server role                                                                                                    | ×                                            |
| Service state                                   | The following configuration will be applied:                                                                                                    |                                              |
| The service is currently disa<br>Enable service | IPV4 Configuration<br>• Method: Static<br>• Address: 172:30.0.1<br>• Netmask: 255:255.0.0<br>• Gateway: 172:30.0.1                                                                                                    |                                              |
|                                                 | Local Services • DHCPv4: enabled                                                                                                    |                                              |
|                                                 | Are you sure you want to apply this changes?<br>The changes may take up to 60 seconds to apply. Please do not dis<br>power from the server during this time. You will be automatically log<br>change has been applied. | sconnect the ethernet or<br>ged out once the |
|                                                 |                                                                                                    | Yes No                                       |

「はい」をクリックすると、サーバー管理インターフェースから切断されます。この段階で、Listen EVERYWHEREサーバー は、DHCPサービスの提供先となるネットワークに接続する必要があります。さらに設定するには、コンピューターまたはモバイル端 末を当該の新たなネットワークに接続し直して、サーバー管理インターフェースに再接続する必要があります。また、Ethernetケーブ ルでコンピューターを直接サーバーに接続することもできます。その場合はサーバーがコンピューターにIPアドレスを割り当てます。 その後ブラウザーで、サーバーIDまたはサーバーの新たなIPアドレス(デフォルトでは172.30.0.1)を使って接続できます。再接続が できれば、DHCPサーバーのパラメーターを編集できます(図8)。

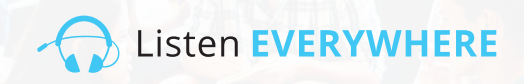

| Server Admin Home Network connections Audio cards Logout | 図8 |
|----------------------------------------------------------|----|
| Edit DHCP4 server configuration                          |    |
| Service state                                            |    |
| Disable                                                  |    |
| Service configuration                                    |    |
| 172.30.0.2                                               |    |
| End:                                                     |    |
| 172.30.255.254                                           |    |
| 24h                                                      |    |
| Save                                                     |    |

ゲートウェイが172.30.0.1に設定されているので、IPアドレスの開始アドレスと終了アドレスはサブネット172.30.0.0/16の範囲内である必要があります。

開始アドレス: デフォルトは172.30.0.2です。このアドレスは、サーバーが割り当てる最初のIPアドレスを指定します。

終了アドレス: デフォルトは172.30.255.254。このアドレスは、サーバーが割り当てる最後のIPアドレスを指定します。

**リース時間:**デフォルトは24時間。これが、各クライアントのリース時間となります。秒(s)、分(m)、または時間(h)で指定できます。

画面左下の青い「保存」ボタンをクリックすることで、サーバーへの変更を保存できます。

フロントパネルの青いLEDは、サーバーおよびネットワークで特定の状況が発生していることを通知します。詳しくは図10をご覧ください

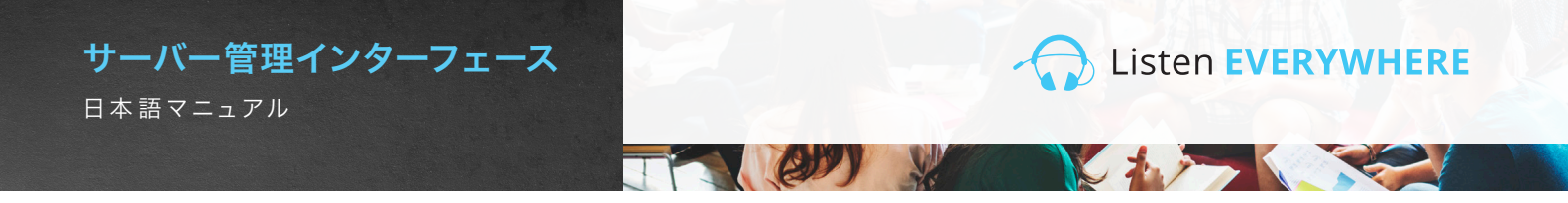

## ステップ5 サーバー管理インターフェースからのログオフ

サーバーの管理が完了したら、画面上部のログアウトメニューをクリックしてください。

#### 潜在的な設定ミスおよび復旧方法

サーバー管理インターフェースは、IPv4アドレスの設定時に、一般的な設定ミスを検知して、ユーザーに警告を行います(図9)。 エラーメッセージは、修正が完了すると消えます。

全てのネットワークの設定ミスを検知できるわけではないことにご注意ください。一部の設定ミス、例えばネットワーク上でIPアドレスが競合する場合などは、設定が保存されてサーバーが再起動して、初めてエラーが発生します。このようなエラーが発生した場合、フロントパネルのLEDステータスランプがパニックモードで点滅し、サーバーのネットワーク設定が正しくなく、ネットワーク上で通信ができない旨の警告が出ます。これが発生した場合、サーバーは5分後に、既知のDHCP設定を復元します。

| Server Admin Home Network connections Audio cards Logout | 図9:      |
|----------------------------------------------------------|----------|
|                                                          | エラーメッセージ |
| Eair connection                                          |          |
| Configuration method                                     |          |
| Method:                                                  |          |
| Static                                                   | ~        |
| Address                                                  |          |
| Address:                                                 |          |
| 192.168.1.1101                                           |          |
| Must provide an IPv4 address for the connection address  |          |
| Netmask:                                                 |          |
| 255.255.255                                              |          |
| Must provide an IPv4 address for the connection netmask  |          |
| Gateway:                                                 |          |
| 192.168.1.                                               |          |
| Must provide an IPv4 address for the connection gateway  |          |
| DNS nameservers                                          |          |
|                                                          | dd       |
| 192.168.1.1                                              |          |
| Type an IPv4 address                                     |          |
| Must provide an IPy4 address for a DNS nameserver        |          |
|                                                          |          |
| Save                                                     |          |
|                                                          |          |

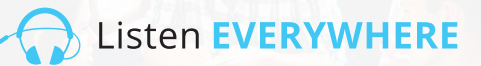

# フロントパネルのLEDステータスランプ

Listen EVERYWHEREサーバーには、フロントパネルに青い電源LEDランプが搭載されており、サーバーとネットワークの状況に応じて、特定の間隔で点滅するように設定されています。これによって、サーバーの状態を素早く確認できます。点滅間隔とモードは、以下の図10に記載されています。

(e))

#### 図10

| 間隔        | モード                      | 詳細                              |
|-----------|--------------------------|---------------------------------|
| 1秒に1回点滅   | 初期化モード                   | サーバーは起動中またはネットワーク接続を待機中です       |
| LED常時点灯   | DHCPクライアントモード(デ<br>フォルト) | サーバーのDHCPアドレスは正しく設定されています       |
| 4秒ごとに2回点滅 | 固定IPモード                  | サーバーの固定IPアドレスは正しく設定されています       |
| 4秒ごとに1回点滅 | DHCPサーバーモード              | サーバーはネットワークに対してDHCPサービスを提供しています |
| 1秒に2回点滅   | パニックモード                  | サーバーには対処が必要な問題が発生しています          |

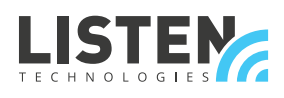

LISTEN TECHNOLOGIES 14912 Heritage Crest Way, Bluffdale, Utah 84065-4818 USA Phone: +1.801.233.8992 Toll-Free: 1.800.330.0891 www.listentech.com

Copyright © 1998 - 2021 Listen Technologies Corporation. All rights reserved. 20210117